# **SHOW ME HOW**

## to Review an Employee's Performance Review **Performance Management**

#### **STEP 1**

Navigate to Talent Management > Performance Management > Performance Dashboard.

| User Options                    |              |
|---------------------------------|--------------|
| > = Performance Management Menu | ES           |
| Set Up Performance Management   | Г            |
| Goal Management                 | L            |
| Performance Tracking            | lot          |
| Performance Dashboard           | od           |
|                                 | User Options |

### STEP 2

In the Active Reviews section, click the name of the employee to review their performance.

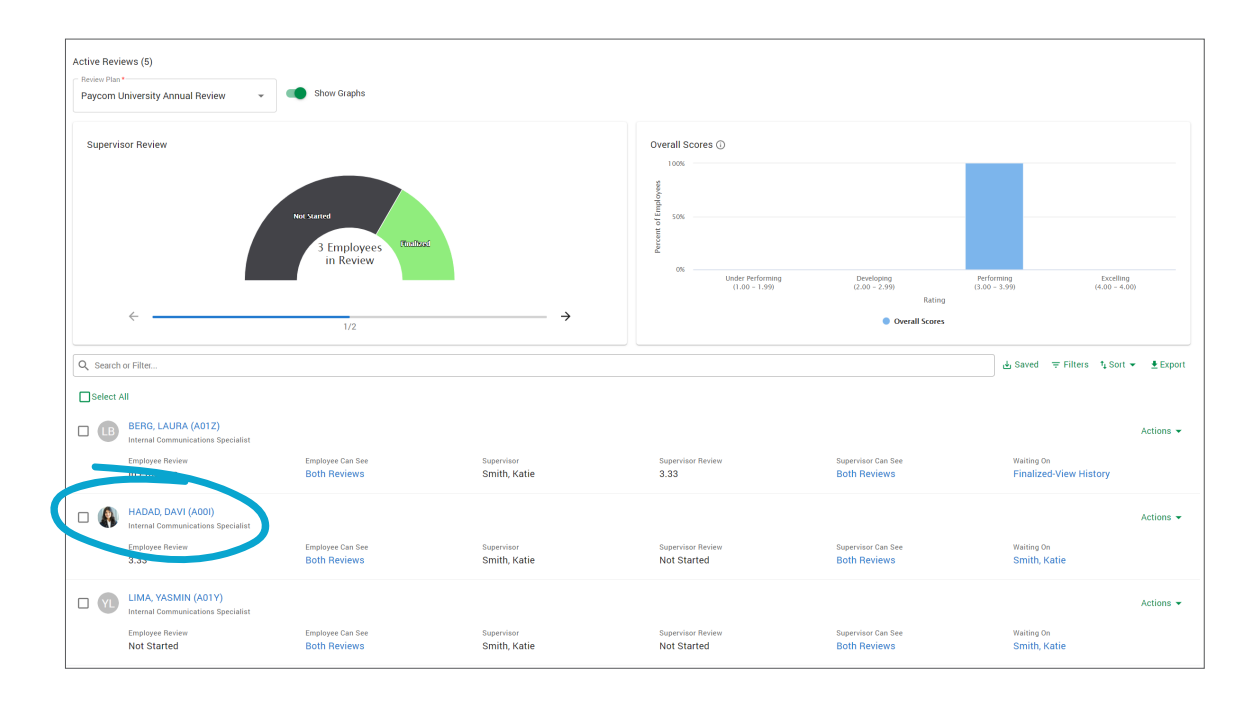

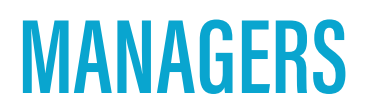

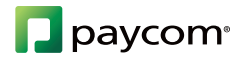

# **SHOW ME HOW**

## to Review an Employee's Performance Review **Performance Management**

#### STEP 3

Leave a rating, when prompted.

You can also enter a comment and click "Add Comment" to save it.

| Communications Tracking Comments Employee exhibits storpy written and verbal communications skills. Second States 1 | Weight 33        |
|----------------------------------------------------------------------------------------------------|------------------|
| Emoloxee erhibits storog written and verbal communications skills.                                                  |                  |
| Supervise Ration *                                                                                                  |                  |
| Excelling •                                                                                                    |                  |
| B I U   # # \$\$                                                                                                    |                  |
| booy p                                                                                                    |                  |
|                                                                                                    | Cancel Add Comme |
| Englove Rating<br>Excelling                                                                                         |                  |
|                                                                                                    |                  |
| Comments                                                                                                    |                  |

#### STEP 4

Click "Add Signature" to sign and date the review.

You may be prompted to type a signature or use your mouse to create one.

Click "Save" to save your changes to the review.

| Signature               |  |  |
|-------------------------|--|--|
| Employee Signature      |  |  |
| Davina Hadad            |  |  |
| DAVINA HADAD 10/13/2021 |  |  |
| Add Signature           |  |  |
| Send to Send Louis      |  |  |
|                         |  |  |
|                         |  |  |
|                         |  |  |

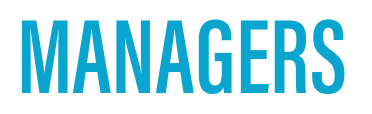

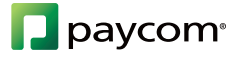

## **SHOW ME HOW**

## to Review an Employee's Performance Review **Performance Management**

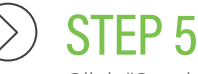

Click "Send to Next Level."

|   | DAVINA HADAD 10/13/2021 |
|---|-------------------------|
|   | Supervisor Signature *  |
|   |                         |
|   | Katie Smith             |
|   |                         |
|   | Katie Cont              |
| ( | Send to Next Level      |
|   |                         |

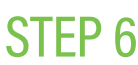

Use the "Decision" and "Next Reviewer" drop-down menus to approve or deny the review and choose to whom to send the review, respectively.

When done, click "Submit" to send to the next reviewer or "Submit and Email" to send to the next reviewer and include a notification email.

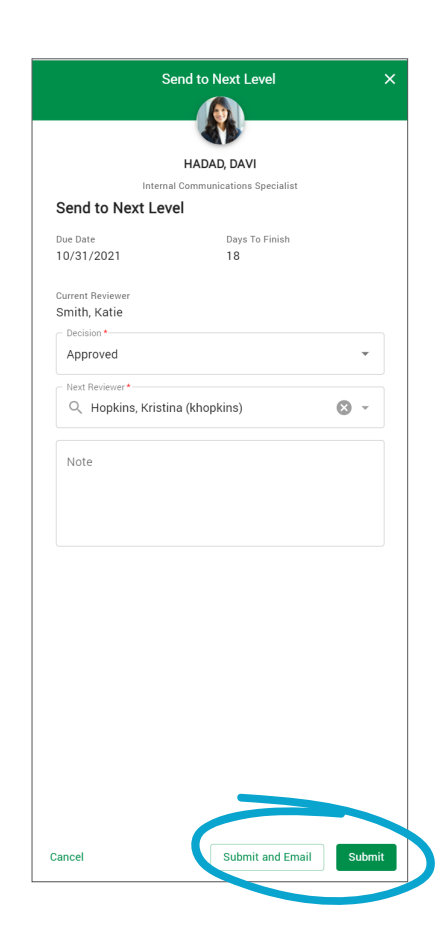

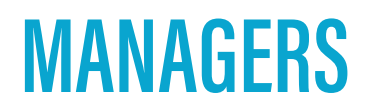

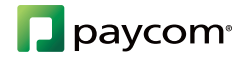